## Dickinson Center for civic Learning & action

## PA State Child Abuse Clearance Instructions

<u>What you need:</u> To complete this clearance you will need standard contact information, your Social Security Number, current address, Dickinson's address, list of previous addresses since 1975, and list of people you have lived with since 1975.

<u>Purpose of Clearance:</u> The PA Child Abuse Clearance certifies whether an applicant is a perpetrator of child abuse in PA.

## **Instructions**

1. Visit this website: <u>https://www.compass.state.pa.us/cwis/public/home</u>. Click on "Create Individual Account."

| pennsylvania <mark>PA</mark>                                                                                                    | P                                                                                                    | A STATE AGENCIES - PA ONLINE SERVICES -                       |
|----------------------------------------------------------------------------------------------------|----------------------------------------------------------------------------------------------------|---------------------------------------------------------------|
|                                                                                                    |                                                                                                    | FAQ Contact Us O                                              |
|                                                                                                    | Need Help? Contact th                                                                                                  | ne CWIS Support Center at 1-877-343-0494                      |
| If the child you wou                                                                                                    | ld like to report on is in immediate danger, please call 911 imm                                                       | nediately.                                                    |
| WELCOME TO THE Child Welfare Porta Our service provides a means for individu Abuse History Clearance online and for report child abuse in Pennis unda. INDIVIDUAL LOGIN CREATE INDIVID Organizations can manage PA Child Abus online for their employees and volunteers ORGANIZATION LOGIN CREATE OR | al<br>als to apply for PA Child<br>block reporters to<br>DUAL ACCOUNT<br>entistory Clearances<br>s<br>s<br>s<br>s<br>s |                                                               |
| Clearance Applications                                                                                                    | Child Abuse Referrals                                                                                                  | Services and Information                                      |
| <ul> <li>Learn About Clearances</li> <li>Use this link to obtain more information about the<br/>PA Child Abouse History Clearance Application<br/>Website</li> </ul>                                                                                                    | Learn About Child Abuse Referrals Use this link to obtain more information about the Child Abuse Referral Website      | Child Protective Services Law     Regional Map                |
| Verify a Certificate                                                                                                    | Office of Children, Youth and Families (OCYF) Regional Offices                                                         | County Children and Youth Directory Child Abuse Annual Report |

2. The next screen will say "Create Keystone ID: General Information." Click "Next" at the bottom.

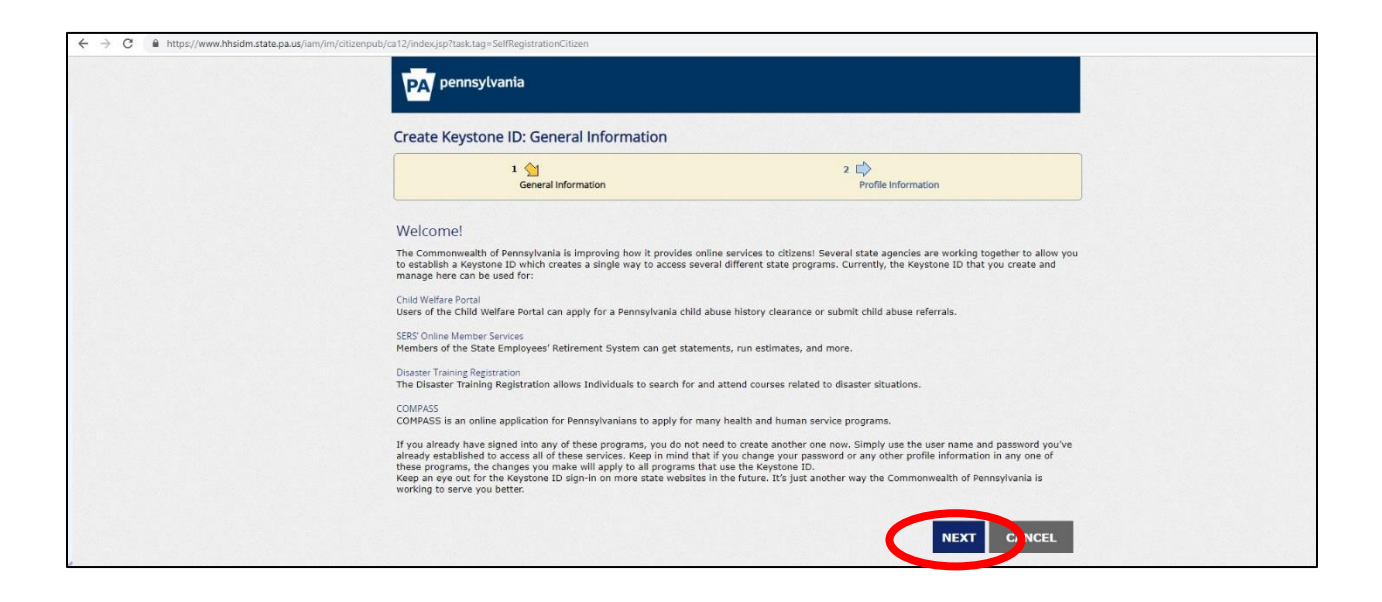

- 3. Make a profile to create your Keystone ID.
  - a. Make note of your username (Keystone ID).
  - b. Use your Dickinson email when it asks for your email address.
  - c. When you are done, click "Finish" at the bottom.

|                                                                                                    | Annual ID all and annual de the fail                                                                                                    |                                              |                           |
|----------------------------------------------------------------------------------------------------|----------------------------------------------------------------------------------------------------|----------------------------------------------|---------------------------|
| To create a new F                                                                                                    | veystone iD, please provide the fol                                                                                                    | owing information:                           |                           |
| Keystone ID                                                                                                    |                                                                                                    | (mu:                                         | st be 6 to 64 characters) |
| First Name                                                                                                    |                                                                                                    |                                              |                           |
| • Last Name                                                                                                    |                                                                                                    |                                              |                           |
| Date Of Birth                                                                                                    |                                                                                                    | (MM/DD/YYY                                   | Y)                        |
| • E-mail                                                                                                    |                                                                                                    |                                              |                           |
| Confirm E-mail                                                                                                    |                                                                                                    |                                              |                           |
| Security Question Tips<br>choose questions for which you<br>Avoid using special characters (<br>you cannot use the same quest<br>Answer cannot be any phrase d<br>• Security Question 1 | will easily recall the ensurers: do not write down the question<br>serves) and punctuation (", -, ) in your answers,<br>on more taken once<br>licetly from the question. | and answers, as this undermines their useful | ness as a security tool.  |
| • Answer                                                                                                    |                                                                                                    |                                              |                           |
| Security Question 2                                                                                                    | Please select a security question                                                                                                    | ×                                            |                           |
| • Answer                                                                                                    |                                                                                                    |                                              |                           |
| Security Question 3                                                                                                    | Please select a security question                                                                                                    | •                                            |                           |
| Answer                                                                                                    |                                                                                                    |                                              |                           |
| For security reaso                                                                                                    | ons, please answer the following q                                                                                                    | Jestion.                                     |                           |
| Question Wh                                                                                                    | ich of the following is NOT a letter of the alp                                                                                                    | habet: H d n 3 w M?                          |                           |
|                                                                                                    |                                                                                                    |                                              |                           |

4. A screen will appear telling you to check your email for a temporary password.

| 🗄 🔶 C 🔋 https://www.hhsidm.state.pa.us/iam/im/citizenpub/ca12/index.jsp?facesView/id=/app/page/profile/profile/app                                                                                                    |  |
|----------------------------------------------------------------------------------------------------|--|
| PA pennsylvania                                                                                                    |  |
|                                                                                                    |  |
| Check your e-mail for your temporary password!                                                                                                    |  |
| You new successing retere a versione to and a semportry password has been e-manieo to you, for the safety or your personal and immittain internation, you cannot begin working during you retereve this temporary password the first time you sign in . When you sign in for the first time, you will be required to create a personal password for future use. Please close this browser window and login to your application. |  |
|                                                                                                    |  |
|                                                                                                    |  |
|                                                                                                    |  |

- 5. Go to your email and receive the temporary password.
- After receiving the temporary password, go back to the original website (<u>https://www.compass.state.pa.us/cwis/public/home</u>) and click "Individual Login."

a. Click "Access My Clearances" on the next window.

| ← → C 🔒 https://www.compass.state.pa.us/CWIS/Public/AccountType                                                                |                                                              |
|----------------------------------------------------------------------------------------------------|--------------------------------------------------------------|
| pennsylvania PA                                                                                                    | PA STATE AGENCIES - PA ONLINE SERVICES -                     |
| child welfare Information Solution                                                                                             | FAQ Contact Us O                                             |
|                                                                                                    | Need Help? Contact the CWIS Support Center at 1-877-343-0494 |
| What Would You Like To Do Today?  Processelect which access you would like to access.  Access MY CLEARANCES CCESS MY REFERRALS |                                                              |

- b. Click "Continue" at the bottom of the "Learn More" page.
- 7. Navigate to "Keystone Key" and enter the username you created and the temporary password from your email.

| РАр                                                                                                    | pennsylvania                                                                                                    |
|----------------------------------------------------------------------------------------------------|----------------------------------------------------------------------------------------------------|
| Keystone Key                                                                                                    | Self-service for Citizens                                                                                                    |
| Username                                                                                                    | Porgot Password                                                                                                    |
| Password                                                                                                    | Ledit Profile                                                                                                    |
| LOGIN                                                                                                    | Self-service for Commonwealth<br>Employees                                                                                                    |
|                                                                                                    | Change CWOPA Password or Hint Questions                                                                                                    |
| WARNNOT US COVERINAENT SYSTEM and DEPARTMENT OF INJAMA SERVICES S<br>1997: "Un of this system constraints CONSCIPT TO MONITORING AT ALL INTES and to<br>to child or criminal provides under static or information of being postand by th<br>Copyright0 2019 by the Commonwealth of Pennsylvania. All Rights Reserved. | YSTEM. Unwatherized access is peri-hibited by Politic Law 99-474 "The Computer Frand and Abuse Act of<br>a not subject in AVY representation of privacy. Unwatherized runs of or access is this system may subject you<br>the Department of Human Services Security and Audits Unit. |

- a. You will need to verify your account by answering the security questions you set up or with a code sent to your email.
- b. Select that you're using a public/shared device.
- c. Reset your password and retain it for the later steps. Click the "Close Window" button to return to the Keystone Key login page.
- 8. Reenter your username and **new** password, and verify your account with the security questions or email code again. Select that you're using a public/shared device again.

9. On the "My Child Welfare Account Terms and Conditions" page, check the box that you have read and understood the terms and click "Next" at the bottom.

| CHILD WELFARE INFORMATION SOLUTION                                                                                                    |
|----------------------------------------------------------------------------------------------------|
| Need Help? Contact the CWIS Support Center at 1-877-343-0494                                                                                                    |
|                                                                                                    |
|                                                                                                    |
|                                                                                                    |
| My Child Welfare Account Terms and Conditions                                                                                                    |
|                                                                                                    |
| Thank you for visiting My Child Welfare Account. This site is designed to make it easier and more efficient for Pennsylvania citizens to view information<br>about benefits and services they are receiving through the Department of Human Services. |
| Terms and Conditions                                                                                                    |
| This realize validances the collection parameter sectors of information that much a designal through 10.6 Child Malfare Learner. This collect sectors                                                                                                 |
| This point, a dure sees the conection, security, access and use of information that may be obtained through "my Child Weinare Account. This pointy covers the following topics:                                                                       |
| Information we Collect                                                                                                    |
| Access and Disclosure     Security                                                                                                    |
| Information disclaimer     Realistic following                                                                                                    |
| Information Collected:                                                                                                    |
|                                                                                                    |
| Ve conect the nonventional montaneous     Demographic, financial and medical information;                                                                                                    |
| <ul> <li>The name of domain; for example, "xcompany.com" if you use a private internet access account, or "yourschool.edu", if you are<br/>connecting from a university domain.</li> </ul>                                                            |
| <ul> <li>An IP address, a number automatically assigned to your computer when you are using the Internet;</li> </ul>                                                                                                    |
| The type of browser and operating system used to access our site;                                                                                                    |
|                                                                                                    |
| I have read, fully understand and agree to the My Child Welfare Account Terms and Conditions                                                                                                    |
|                                                                                                    |
|                                                                                                    |
| RETURN TO CHILD WELFARE PORTAL HOME PAGE NEXT                                                                                                    |
|                                                                                                    |

- a. Click "Continue" at the bottom of the "Learn More" page.
- 10. This will take you to your account. Click on "Create Clearance Application" next to "My PA Child Abuse History Clearances."

| ← → C      https://www.compass.state.pa.us/CWI5/Clearances/ClearanceAccountOverview |                                                              |
|-------------------------------------------------------------------------------------|--------------------------------------------------------------|
| pennsylvania PA                                                                     | PA STATE AGENCIES - PA ONLINE SERVICES -                     |
|                                                                                     | ANGELMISH8 Alerts Account Profile FAQ Contact Us COUT        |
|                                                                                     | Need Help? Contact the CWIS Support Center at 1-877-343-0494 |
| My PA Child Abuse History Clearances                                                | CREATE CLEARANCE APPLICATION 7 D APPLICATION TO ACCOUNT      |

- a. Review the section titled "Information You'll Need," and make sure you have everything. Then click "Begin" at the bottom.
- b. **\*\*YOU DO NOT NEED TO PAY FOR THIS CLEARANCE. THE FEE IS WAIVED FOR VOLUNTEERS.**

- 11. The first page you'll see is the "Application Purpose" screen. Choose the first option: "Volunteer Having Contact with Children," even if you do not expect to work with children.
  - a. A drop-down box will appear. Under "Volunteer Category," choose "other." For "Agency Name," enter "Dickinson College."
  - b. Click "Next" at the bottom.

| CHILD WELFARE INFORM                                         | ATION SOLUTION                                                                                                    |                                                                                                    |                                                             |  |
|--------------------------------------------------------------|----------------------------------------------------------------------------------------------------|----------------------------------------------------------------------------------------------------|-------------------------------------------------------------|--|
|                                                              |                                                                                                    |                                                                                                    |                                                             |  |
|                                                              |                                                                                                    | Need Help? Contact the CWIS Support Cer                                                                                                   | nter at 1-877-343-0494                                      |  |
| Back To My Account                                           | e-Clearance ID: 000004429115                                                                                                    | DELETE APPLICATION                                                                                                    | SAVE APPLICATION                                            |  |
| Part 1                                                       | Application Purpose                                                                                                    |                                                                                                    |                                                             |  |
| Applicant Information<br>Current Address<br>Provious Address | Please select the reason you are submitting this Pennsylva<br>only one reason per application. If you require additional o<br>need to submit another application. You the<br>Clearance Account.                                                                                                    | nia Child Abuse History Clearance applicati<br>hild abuse history clearances for any other<br>hild abuse history clearance for your PA Ch | on. You can select<br>reason, you will<br>lid Abuse History |  |
| Household Members<br>Application Summary                     | Clearances at http://keepkidssafe.pa.gov/clearances/index                                                                                                    | requirements please see the Who Needs C<br>.htm                                                                                           | hilo                                                        |  |
| Part 2<br>O eSignature                                       | Olunteer Having Contact with Children: Applying for<br>position as a volunteer with a child-care service, a sch<br>for the child's welfare or having direct volunteer cont                                                                                                    | the purpose of volunteering as an adult f<br>ool or a program, activity or service, as a<br>act with children.                            | or an unpaid<br>person responsible                          |  |
| Application Payment                                          | "Individuals submitting an application as a Volunteer H<br>for volunteer purposes only. The application fee will be<br>free of charge within the previous 57 months.                                                                                                    | aving Contact with Children agree to use th<br>waived if you have not obtained a volunter                                                 | e certification<br>er certification                         |  |
|                                                              | Please Note: The use of the term "certification " is used                                                                                                    | interchangeably with "clearance"."                                                                                                    |                                                             |  |
|                                                              | Volunteer Category musices                                                                                                    | Agency Name means                                                                                                    |                                                             |  |
|                                                              | Select v                                                                                                    |                                                                                                    |                                                             |  |
|                                                              | Foster Parent: Applying for purposes of providing fost                                                                                                    | er care.                                                                                                    |                                                             |  |
|                                                              | Prosperies Adoptive Parent: Applying for the purpos                                                                                                    | e of adoption.                                                                                                    |                                                             |  |
|                                                              | Employee of Child Care set and the burger of the burger of the burger | noses of child and vices in the followin<br>es; boarding homes for children; juvenile                                                     | ng: Child day-care<br>detention center                      |  |

12. On the "Applicant Information" page, enter your personal information and social security number (SSN). If you do not know your SSN, the clearance process may be delayed. Once finished, click "Next."

| Application Purpose   | Applicant Infor                                                                                                    | mation                                                                                                    |                                                                                                    |                                                                                                    |                                           |
|-----------------------|----------------------------------------------------------------------------------------------------|----------------------------------------------------------------------------------------------------|----------------------------------------------------------------------------------------------------|----------------------------------------------------------------------------------------------------|-------------------------------------------|
| Applicant Information | Please provide some basic<br>address where you wish to                                                                                                    | information about yourself and<br>receive all emails regarding this                                                                                                    | confirm that the email addres<br>application.                                                                                                    | is listed below is the ema                                                                                                    | al l                                      |
| Previous Address      | First Name required                                                                                                    | Middle Name                                                                                                    | Last Name represent                                                                                                    | Suffix                                                                                                    |                                           |
| Application Summary   | Eg., john                                                                                                    | Eg., Scott                                                                                                    | Eg., Smith                                                                                                    | Select                                                                                                    |                                           |
| Part 2                | Date of Birth report                                                                                                    | Gender mainen                                                                                                    |                                                                                                    |                                                                                                    |                                           |
| Application Payment   | 06/29/1997                                                                                                    | Select ×                                                                                                    |                                                                                                    |                                                                                                    |                                           |
|                       | Social Security number is a<br>registery, 6344 (relating to<br>relating to family day-care<br>with children). The depart<br>whether you are listed as to<br>Providing your Social Secur<br>clearance certificate. If you<br>required by ChildLine staff. | Iso being sought under 23 Pa.C.<br>Information relating to prospect<br>Information relating to prospect<br>Information relating to a model<br>and 6342 (relation and and a model<br>infly number may enable the Dep<br>of on to provide your Social Secu,<br>reducing the chance of automa | 5. §5. 6336(a)(1) (relating to Infive child care personnel), 6344 atting to information relating taing to information relating transmittion relating to information relating to information relatin | ormation in statewide cei<br>1.1 (relating to informatio<br>o other persons having c<br>ide central register to de<br>e.<br>w of your request for a<br>of identity verification m | ntral<br>n<br>contact<br>termine<br>ay be |
|                       | However, please note that<br>having your Social Security<br>request without your Socia                                                                                                    | disclosure of your Social Securit<br>number verified or used for che<br>I Security number.                                                                                                    | y number is voluntary and the<br>cking your child abuse history                                                                                                    | refore, if you do not con:<br>r, we will still process you                                                                                                    | sent to<br>r                              |
|                       | Would you like to provide                                                                                                    | a Social Security Number (SSN)                                                                                                    | 7                                                                                                    |                                                                                                    |                                           |
|                       |                                                                                                    |                                                                                                    |                                                                                                    |                                                                                                    |                                           |

13. The next page asks for your current address. The top section is for your home address, so enter your **HOME ADDRESS** (the place you call home, your permanent residence, the place you were before Dickinson, etc.) in this section, <u>not</u> your Dickinson address.

| Back To My Account                                                       | e-Clearance ID: 000                                                 | 004429115                                                                                                    |   | DELETE AP           | PLICATION SAVE APPLICATION |  |  |
|--------------------------------------------------------------------------|---------------------------------------------------------------------|----------------------------------------------------------------------------------------------------|---|---------------------|----------------------------|--|--|
| Part 1                                                                   | Current Addr                                                        | Current Address                                                                                                    |   |                     |                            |  |  |
| Applicant Information Current Address Previous Address Household Members | Please enter your home<br>method below.<br>Please keep a copy of th | Please enter your home and mailing address information on this page, and indicate your preferred certificate delivery method below. Please keep a copy of this e-Clearance ID for future reference. |   |                     |                            |  |  |
| Application Summary                                                      | Home Address                                                        |                                                                                                    |   |                     |                            |  |  |
| Part 2<br>eSignature<br>Application Payment                              | Country (request)<br>United States                                  |                                                                                                    | ~ |                     |                            |  |  |
|                                                                          | Address Line 1 produced                                             |                                                                                                    |   | Address Line 2      |                            |  |  |
|                                                                          | Eg., 123 Main St                                                    |                                                                                                    |   | Eg., Apartment 101  |                            |  |  |
|                                                                          | City (required)                                                     | State (required)                                                                                                    |   | Zip Code (required) | County                     |  |  |
|                                                                          |                                                                     | Select                                                                                                    | ~ |                     | Select v                   |  |  |
|                                                                          |                                                                     |                                                                                                    |   |                     |                            |  |  |

- a. Under "Mailing Address," you will be asked if your mailing address is the same as your home address. Click **NO.**
- b. A section will appear underneath for your mailing address: enter YOUR
   DICKINSON ADDRESS as shown in the screenshot below. Address line 1:
   Dickinson College HUB (your HUB box #). Address line 2: 28 N. College St.
   City: Carlisle, State: PA, zip code: 17013, county: Cumberland

| -Select v                                                                                                    |
|----------------------------------------------------------------------------------------------------|
| Mailing Address                                                                                                    |
| All notices and correspondences will be sent to you at the mailing address entered here.                                                                              |
| Attention<br>We can only send notices and correspondences (including your clearance certificate) to your residential address or<br>your personal P.O. Box.            |
| Is your mailing address the same as your home address?                                                                                                    |
| Is your mailing address the same as your home address? Regence O                                                                                                    |
| Is your mailing address the same as your home address? Regime  Ves  No Country Regime United States                                                                   |
| Is your mailing address the same as your home address? regime  Ves  No Country regime United States Address Line 1 regime Address Line 2                              |
| Is your mailing address the same as your home address? regime  Ves  No Country regime United States Address Line 1 Dickinson College HUB box number 28 N. College St. |
| Is your mailing address the same as your home address? ***********************************                                                                            |

- c. To ensure that you receive a paper copy of your clearance, select "Yes" under "Certificate Delivery Method."
- d. Click "Next."

14. The next page is "Previous Addresses." Enter the location information for everywhere you have ever lived.

| 3        |                                                                                                    | 0-0327-401238703883                                                                                                    |                     |                                    |                                            |                                                                                                    |
|----------|----------------------------------------------------------------------------------------------------|----------------------------------------------------------------------------------------------------|---------------------|------------------------------------|--------------------------------------------|----------------------------------------------------------------------------------------------------|
|          |                                                                                                    |                                                                                                    |                     |                                    | PA STATE AGENCIE                           | 5 ▼ PA ONLINE SERVICES ▼                                                                                                    |
| Sylvania | DLUTION                                                                                                    |                                                                                                    | ANGEL               | MISH8 Ale                          | erts 👩   FAQ   (                           | Contact Us 🔮 LOG OUT                                                                                                    |
|          |                                                                                                    |                                                                                                    | Need H              | lelp? Contact                      | the CWIS Support                           | Center at 1-877-343-0494                                                                                                    |
|          | e-Clearance ID: 0                                                                                                    | 00004429115                                                                                                    |                     |                                    | DELETE APPLICATION                         | SAVE APPLICATION                                                                                                    |
|          | Previous Ad                                                                                                    | dresses                                                                                                    |                     |                                    |                                            |                                                                                                    |
| pose     | Please enter everywh<br>information as you ca                                                                                     | nere you have lived since 19<br>an.                                                                                                    | 5.If you cannot re  | emember exa                        | ict addresses, plea                        | se enter as much                                                                                                    |
| 5        | + ADD PREVIOUS                                                                                                    | 5 ADDRESS                                                                                                    |                     |                                    |                                            |                                                                                                    |
| nbers    | Country                                                                                                    | Street Address                                                                                                    | City                | State                              | Zip Code                                   | County                                                                                                    |
| ımary    |                                                                                                    |                                                                                                    |                     |                                    |                                            | EDIT DELETE                                                                                                    |
|          | <pre></pre>                                                                                                    |                                                                                                    |                     |                                    |                                            | NEXT >                                                                                                    |
| ment     |                                                                                                    |                                                                                                    |                     |                                    |                                            |                                                                                                    |
|          |                                                                                                    |                                                                                                    |                     |                                    |                                            |                                                                                                    |
|          |                                                                                                    |                                                                                                    |                     |                                    |                                            |                                                                                                    |
|          | Sylvania<br>FARE INFORMATION SI<br>nation<br>5<br>5<br>10<br>10<br>10<br>10<br>10<br>10<br>10<br>10<br>10<br>10<br>10<br>10<br>10 | Sylvania<br>FARE INFORMATION SOLUTION<br>e-Clearance ID: 0<br>Previous Ad<br>Please enter verywit<br>information as you co<br>information as you co<br>s<br>s<br>theres<br>theres<br>theres<br>theres<br>theres | SUPERATION SOLUTION | ANGEL<br>FARE INFORMATION SOLUTION | ANGELMISH8 AN<br>FARE INFORMATION SOLUTION | ANGELMISHB Alers C FAQ C<br>FARE INFORMATION SOLUTION  Need Help? Contact the CWIS Support  e-Clearance ID: 000004429115  Previous Addresses  Please enter verywher you have lived since 1975.If you cannot remember exact addresses, pleat information as you can.  ADD PREVIOUS ADDRESS  Country Greet Address  City State Zp Code  Previous |

a. Click "Next."

15. The next page is "Household Members." Enter the basic information of everyone you have ever lived with in your household to the best of your ability.

a. Click "Next."

| pennsylvania PA                                              |                                                                                                    | PA STATE AGENCIES 👻 PA ONLINE SERVICES 👻 |                  |  |
|--------------------------------------------------------------|----------------------------------------------------------------------------------------------------|------------------------------------------|------------------|--|
| pennsylvani<br>child welfare INFORMA                         | ANGELMISH8 Alerts  FAQ Contact Us  LOG OUT LOG OUT TION SOLUTION                                                                                                    |                                          |                  |  |
|                                                              | Need Help? Contact the CWIS Support Center at 1-877-343-0494                                                                                                    |                                          |                  |  |
| Back To My Account                                           | e-Clearance ID: 000004429115                                                                                                    | DELETE APPLICATION                       | SAVE APPLICATION |  |
|                                                              |                                                                                                    |                                          |                  |  |
| Part 1 Application Purpose                                   | Household Members                                                                                                    |                                          |                  |  |
| Applicant Information<br>Current Address<br>Previous Address | Please tell us about everyone with whom you have ever lived since 1975 or anyone with whom you are currently living.<br>This includes, but is not limited to, your parents, guardians, spouses and/or siblings. |                                          |                  |  |
|                                                              | + ADD HOUSEHOLD MEMBER                                                                                                    |                                          |                  |  |
| Application Summary                                          | Full Name Relationship To Applicant                                                                                                    | Current Age                              | Gender           |  |
| Part 2                                                       |                                                                                                    |                                          | EDIT DELETE      |  |
| Application Payment                                          | <previous< pre=""></previous<>                                                                                                    |                                          | NEXT >           |  |
|                                                              |                                                                                                    |                                          |                  |  |

- 16. Review the application summary to be sure the information you entered is accurate.
- 17. On the "eSignature" page, you will be asked if you have received a paper or electronic volunteer certification free of charge in the last 5 years. <u>Answer NO even if you have.</u> <u>This will ensure you do not have to pay for this clearance.</u> Then agree to the statements and type your name.

|                                                        | Need Help? Contact the CWIS Support Center at 1-877-343-0494                                                                                                    |  |
|--------------------------------------------------------|----------------------------------------------------------------------------------------------------|--|
| Back To My Account                                     | e-Clearance ID: 000004429115 DELETE APPLICATION SAVE APPLICATION                                                                                                    |  |
| Part 1<br>Application Purpose<br>Applicant Information | eSignature                                                                                                    |  |
| Current Address<br>Previous Address                    | To complete your application, please tell us if you have received a volunteer certification free of charge within the previous 57 months.                                                                                                    |  |
| Household Members Application Summary                  | Have you received a paper or electronic volunteer certification free of charge since 11/02/2014 ? organic                                                                                                    |  |
| Part 2                                                 | Please eSign below by checking the acknowledgement and entering your <b>first and last name</b> exactly as it appears on the<br>Applicant information screen.                                                                                                    |  |
| Appication Payment                                     | <ul> <li>I hereby affirm that the information entered on this application is accurate and complete to the best of my knowledge and belief and submitted as true and correct under penalty of law (Section 4904 of the Pennsylvania Crimes Code). I have selected Volunteer Having Contact with Children as the purpose for my application and I agree to the following sense.</li> <li>I have not received a background certification free of charge within the previous 57 months;</li> <li>The background certification is necessary to satisfy the requirements under Chapter 63 subsection 6344(b);and</li> <li>I understand that the certification shall not be valid or used for any other purpose, including employment.</li> </ul> |  |
|                                                        | Signature meren                                                                                                    |  |

- 18. The last page is for application payment. Since you answered "No" on the previous page, you **do not have to pay the fee** for this application! Click "No," then click "Next."
- 19. A Submission Confirmation Page should appear telling you to check your email for a confirmation notification.

| s//www.compass.state. | paus/CWIS/Clearances/SubmissionConfirmation                                                                                                    |                                                              |  |
|-----------------------|----------------------------------------------------------------------------------------------------|--------------------------------------------------------------|--|
|                       | pennsylvania 🔯                                                                                                    | PA STATE AGENCIES + PA ONLINE SERVICES +                     |  |
|                       | pennsylvania<br>child welfare information solution                                                                                                    | ANGELMISH8 Alerts C FAQ Contact Us O LOG OUT                 |  |
|                       |                                                                                                    | Need Help? Contact the CWIS Support Center at 1-877-343-0494 |  |
|                       | e-Clearance ID:                                                                                                    |                                                              |  |
|                       |                                                                                                    |                                                              |  |
|                       | Submission Confirmation                                                                                                    |                                                              |  |
|                       | Success.<br>Your application                                                                                                    | ed                                                           |  |
|                       | Next Steps                                                                                                    |                                                              |  |
|                       | Thank you for your submission. Please check your email for a confirmation notification that you may save for your own records, if you do not receive an email<br>confirmation, contract Chillia, ne and Asuse Registry's Child Jatuer Hossoy Chevrance Links 4: 1477-371.5422.<br>You may view or check the status of your application from your PA Child Jatuer Hossoy Chevrance Account at any time. Once your application has been proces<br>will receive a confication view and build pail you of confirmation and wire the occumentatus of the application. |                                                              |  |
|                       |                                                                                                    |                                                              |  |
|                       |                                                                                                    |                                                              |  |

20. The email should appear within a few minutes. If you did not enter your social security number, your results may take longer, but they will arrive within 14 days.

21. When you are notified via email that your results are in, use the link in that email to return to the website. Log in to your account, and print the page for your records. Present this clearance, along with the PA State Criminal Clearance and the Federal Criminal History Record, to the organization you are volunteering with. Clearances last for 5 years.